## Appendix Pre-Configuring your laptop for the TSJr

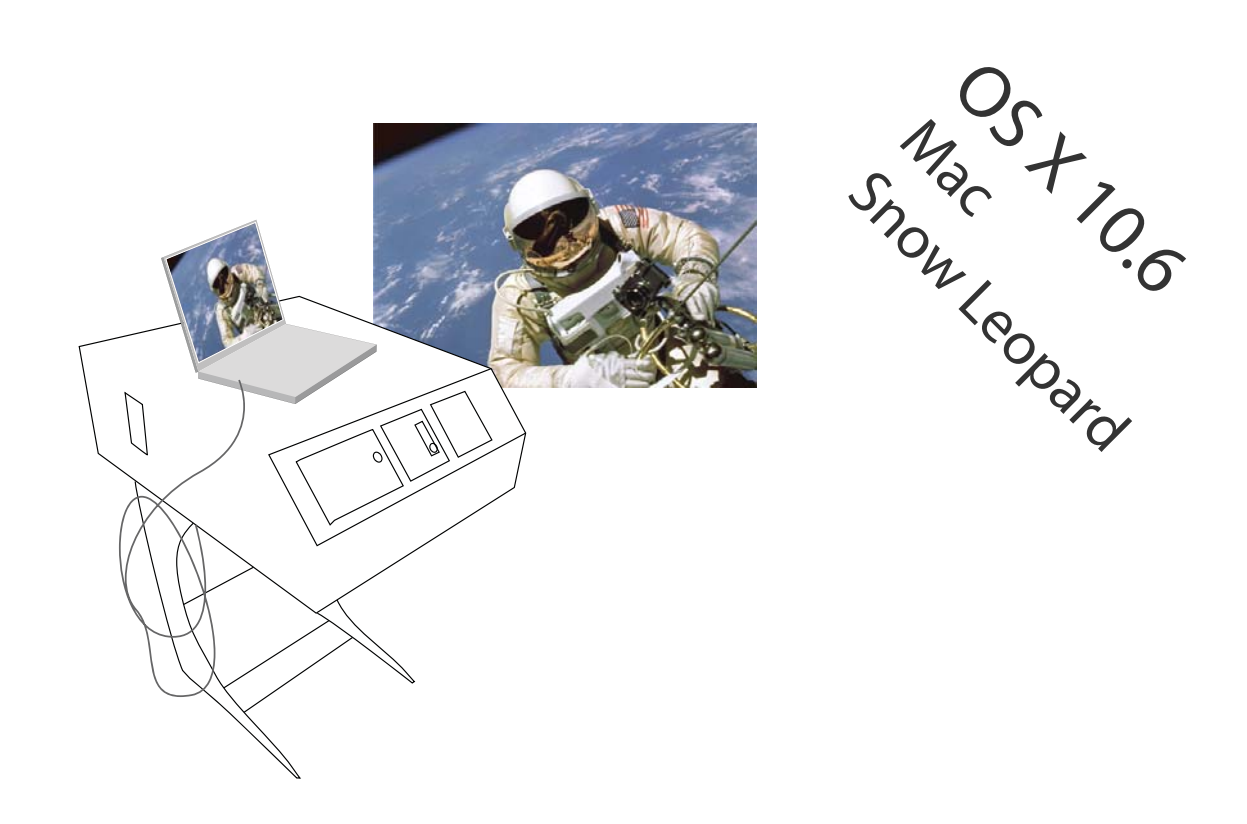

Grab a cup of coffee and take 20 minutes *before you go to the classroom* to set-up your laptop

First thing is to REFRESH your UTORid STATUS

https://www.utorid.utoronto.ca/cgi-bin/utorid/verify.pl

(or go to www.utorid.utoronto.ca and click *verify* at the bottom) This will confirm that your UTORid is active & refresh it to work with the TSJr You need to have administrator access to pre-configure your laptop. Once you pre-configure, your laptop will log you in automatically every time you connect to any TSJr.

## Open System Preferences (at bottom of desktop)

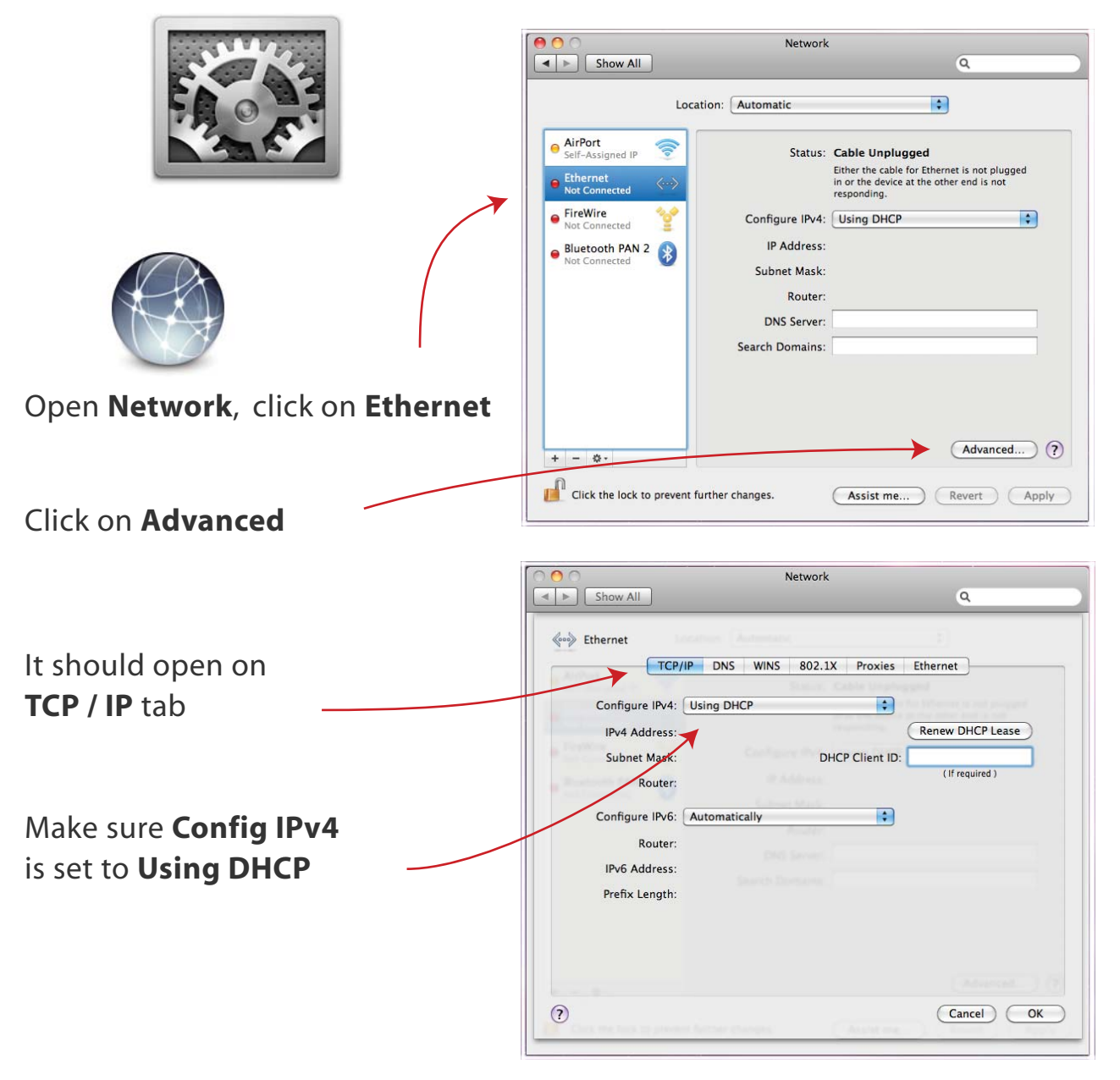

2/5

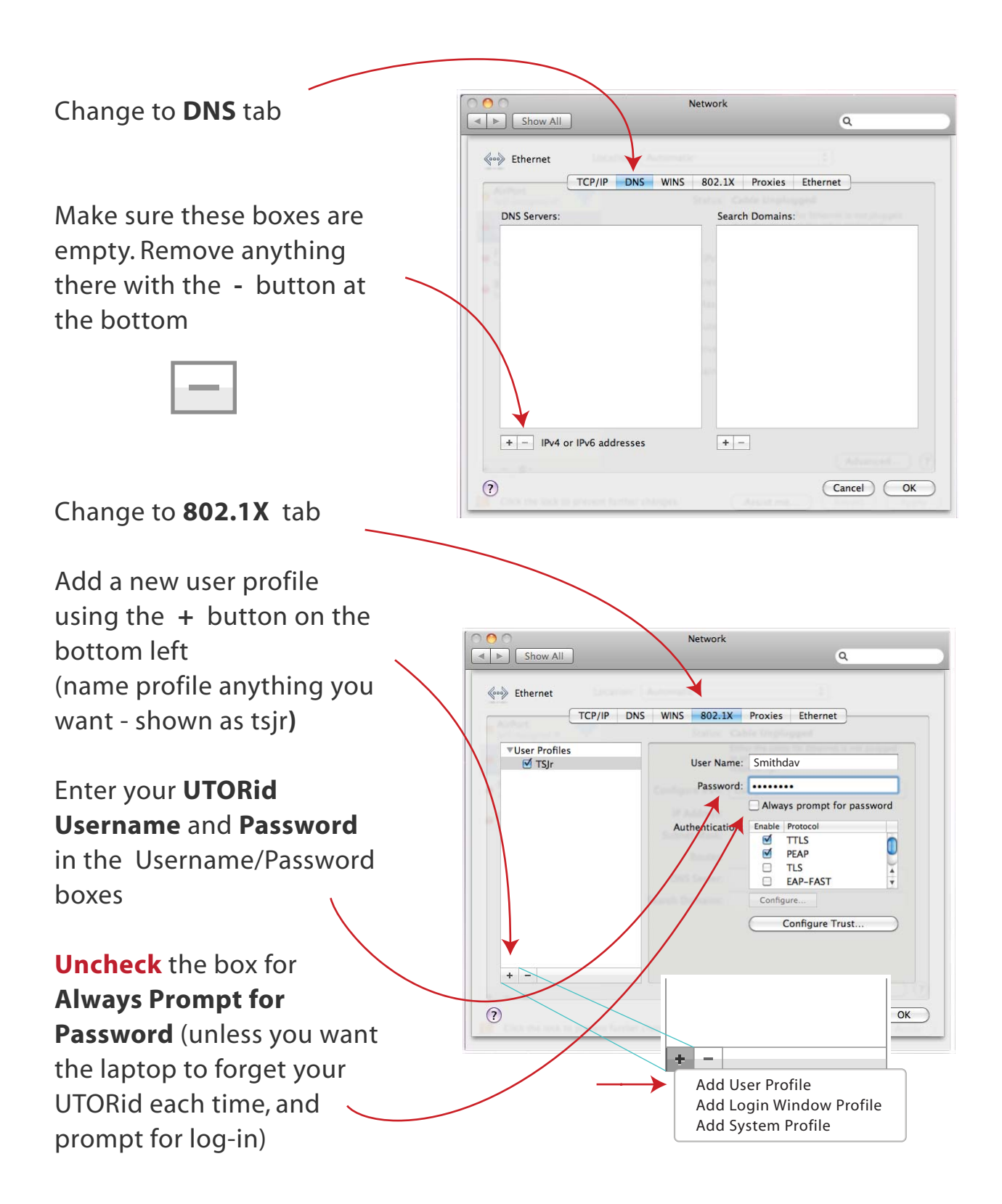

TSJr Appendix - laptop preconfigure

3/5

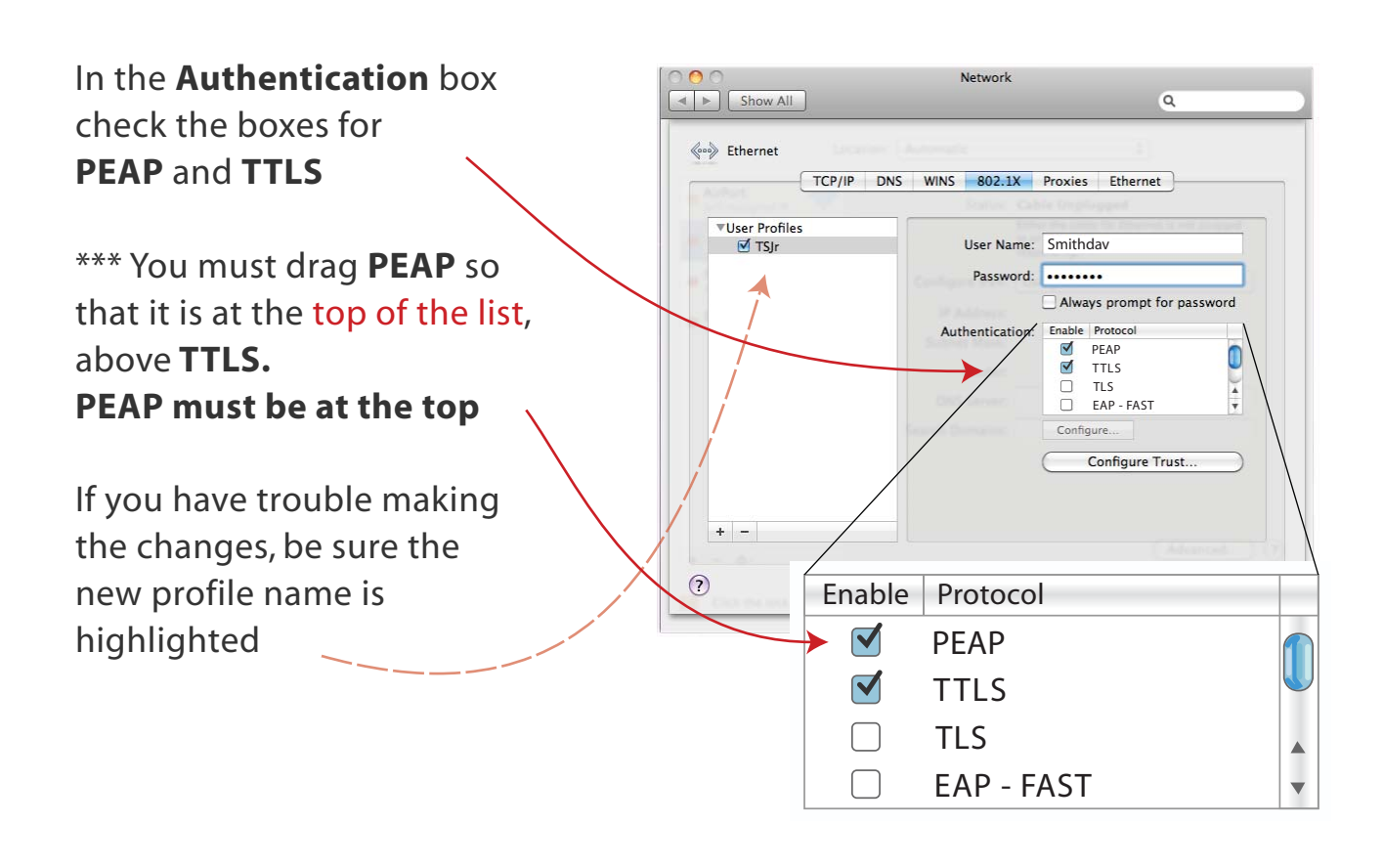

| Switch to <b>Proxies</b> tab | Show All                                                                                                    | Network                             |
|------------------------------|----------------------------------------------------------------------------------------------------|-------------------------------------|
|                              | Calast a system to apply                                                                                                    | DNS WINS 802.1X Proxies Ethernet    |
| Uncheck everything.          | Auto Proxy Discovery Automatic Proxy Conf Web Proxy (HTTP) Secure Web Proxy (HTTP) Secure Web Proxy SOCKS Proxy Streaming Proxy (RTS) Gopher Proxy | pgure:<br>figuration<br>rtps)<br>P) |
| Click OK                     | Exclude simple hostna<br>Bypass provy settings for<br>"Jocal, 169,254/16                                                                           | ames<br>r these Hosts & Domains:    |
|                              | 0                                                                                                    | Cancel                              |

4/5

## The remaining steps have to be done ON-SITE with a TSJr

Once completed all log-in etc will be automatic at future visits to any TSJr

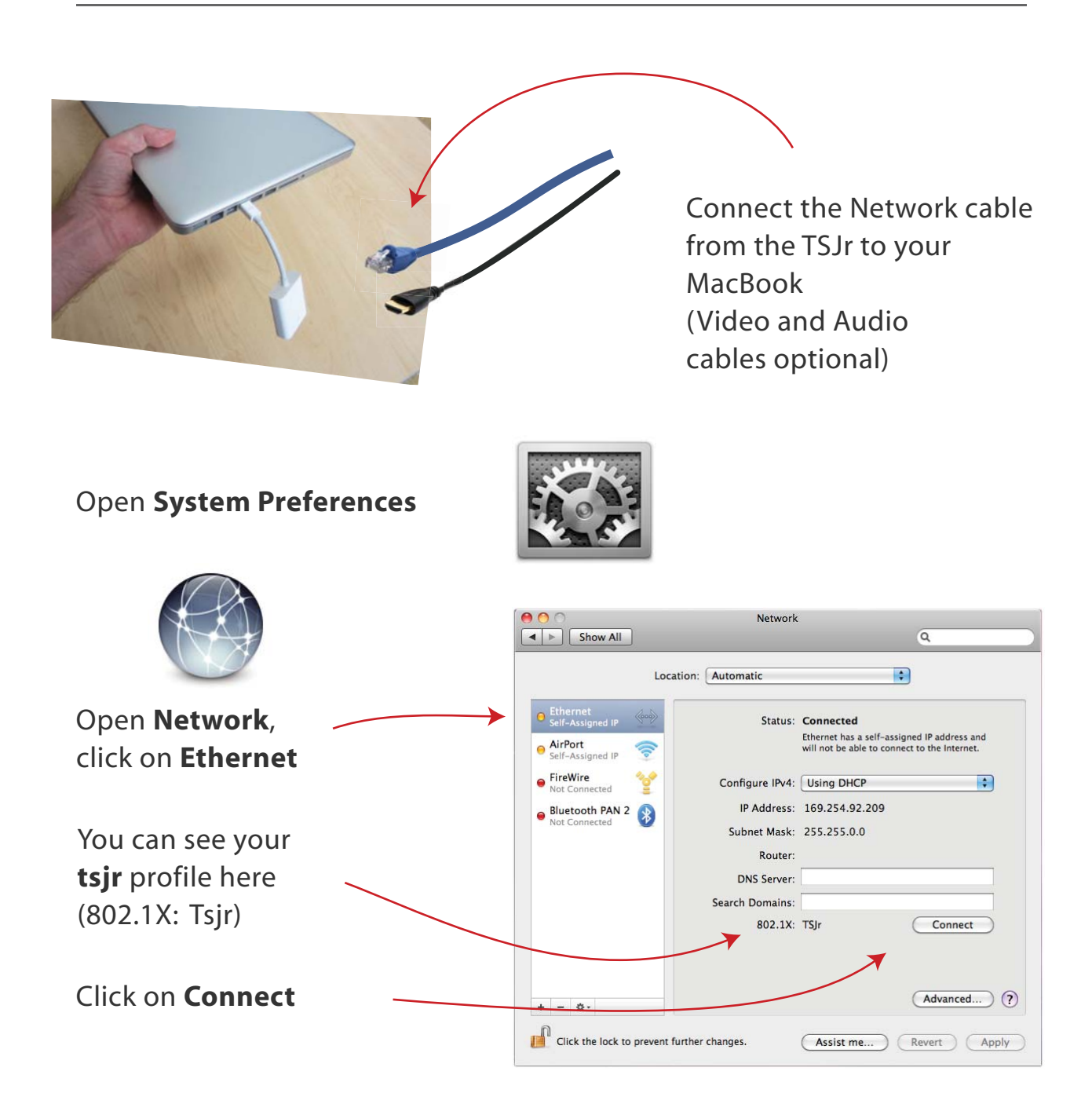

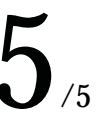

You know you're connected when it says the **IP Address** starts with **142.150**.

It says *Authenticating* at the bottom; that's fine, you are logged in.

## FINISHED

Your laptop will now automatically log-in to any TSJr when you plug in the network cable

| Loc                                                                                        | ation: Automatic | <b>•</b>                                                                             |
|--------------------------------------------------------------------------------------------|------------------|--------------------------------------------------------------------------------------|
| Ethernet<br>Connected Image: Connected   Image: FireWire<br>Not Connected Image: Connected | Status:          | Connected<br>Ethernet is currently active and has the IP<br>address 142.150.137.161. |
| AirPort 🛜                                                                                  | Configure IPv4:  | Using DHCP :                                                                         |
| Bluetooth PAN 2                                                                            | IP Address:      | 142.150.xxx.xxx                                                                      |
| Not Connected                                                                              | Subnet Mask:     | 255.255.255.xxx                                                                      |
|                                                                                            | Router:          | xxx.xx.xxx.xxx                                                                       |
|                                                                                            | DNS Server:      | xxx.xxx.xxx                                                                          |
|                                                                                            | Search Domains:  | eclass.utoronto.ca                                                                   |
|                                                                                            | 802.1X:          | tsjr Disconnect ·                                                                    |
| + - 0-                                                                                     |                  | Advanced)                                                                            |

Troubleshooter:

The system may ask you to input your password due to **System Preferences** changes (such as to 'Verify Certificate'). Click **Continue** and input your **laptop** administrator password\* and press **OK**.

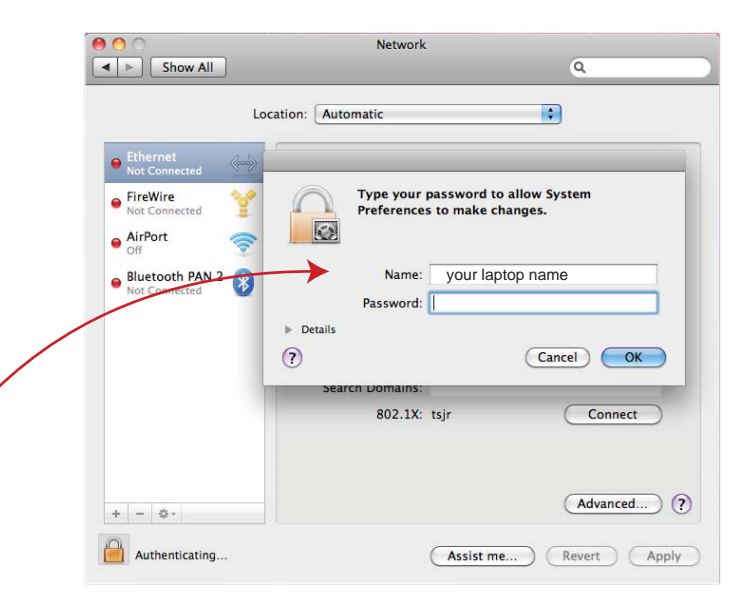

\* This is **not** your UTORid.

If your laptop has no administrator password (or you don't remember setting one up), then leave the password field **blank** and press **OK**